# XTOOL | F1 Ultra

# **Quick Start Guide**

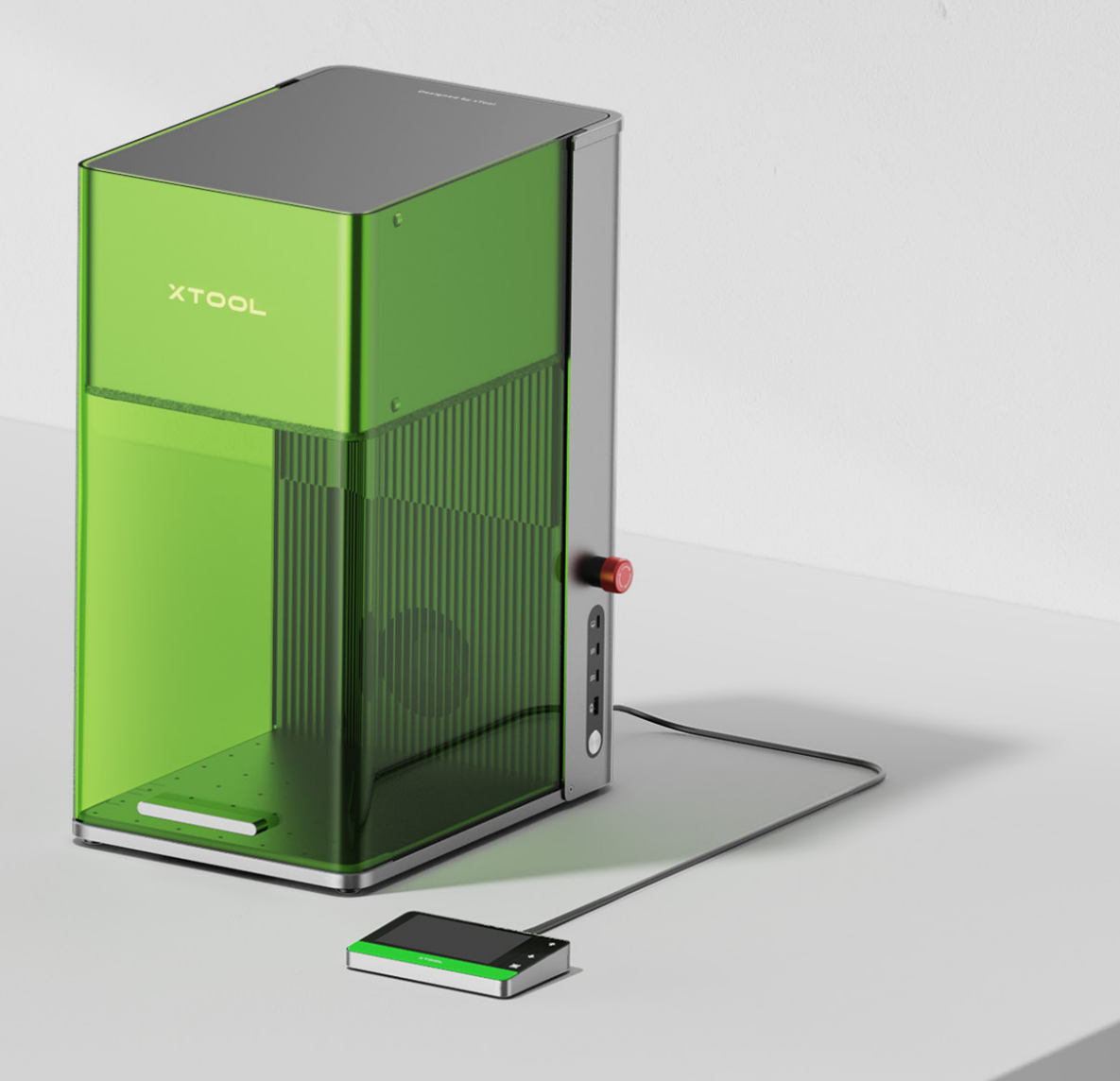

# Contents

| List of items            | 2  |
|--------------------------|----|
| Meet your xTool F1 Ultra | 3  |
| Get the machine ready    | 5  |
| Install accessories      | 7  |
| Use your xTool F1 Ultra  | 8  |
| Maintenance              | 11 |

# List of items

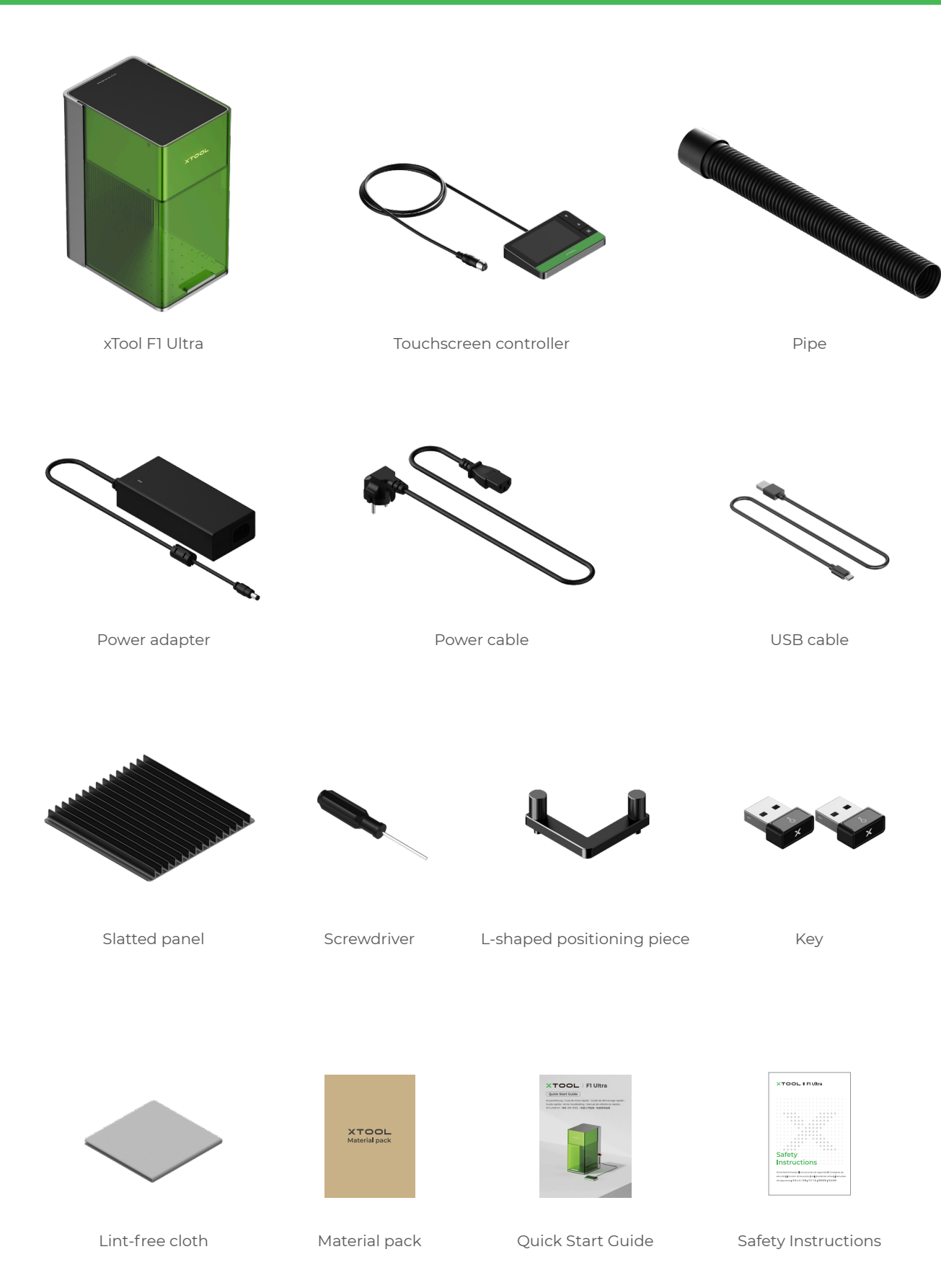

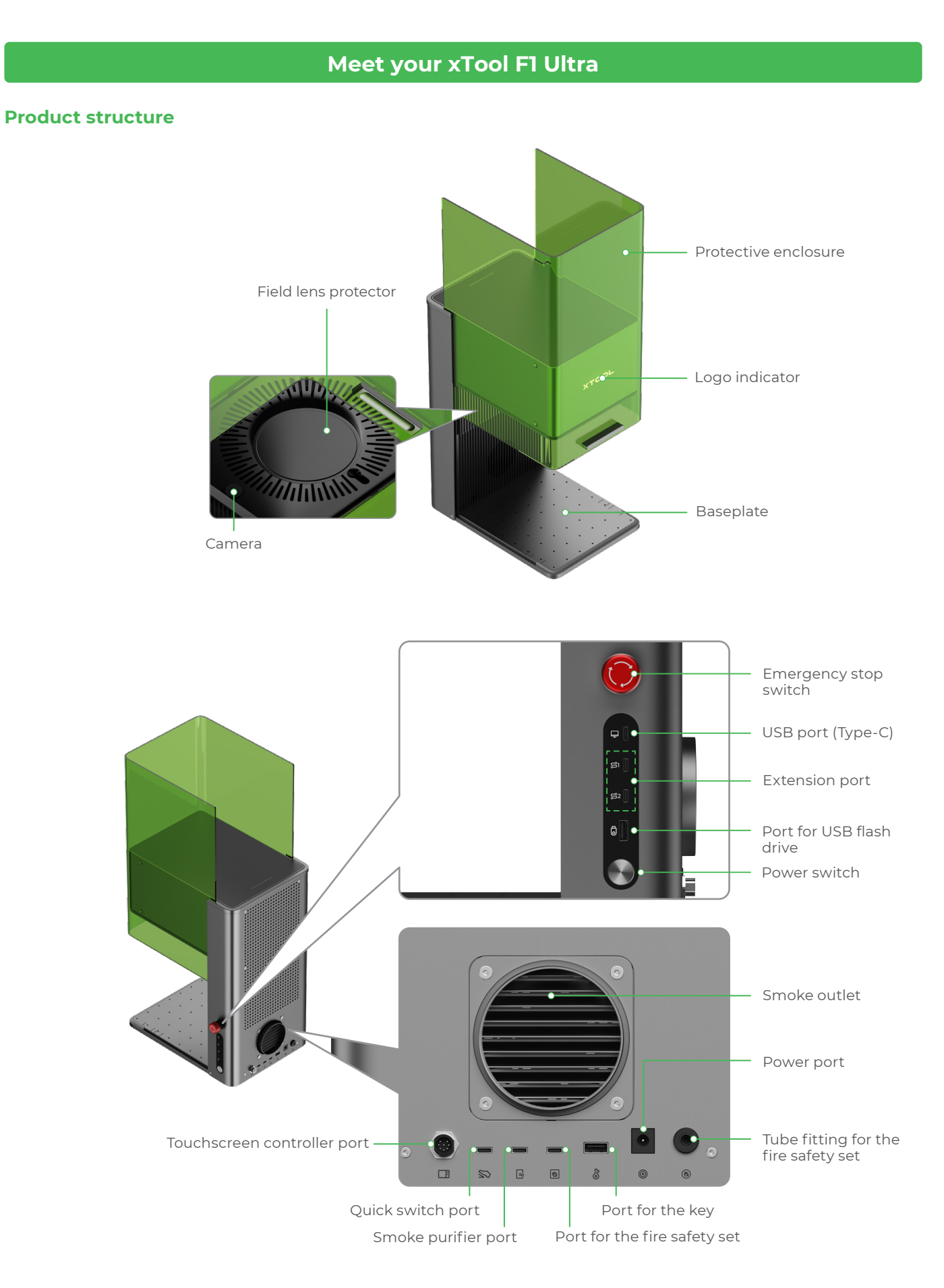

#### **Touchscreen controller**

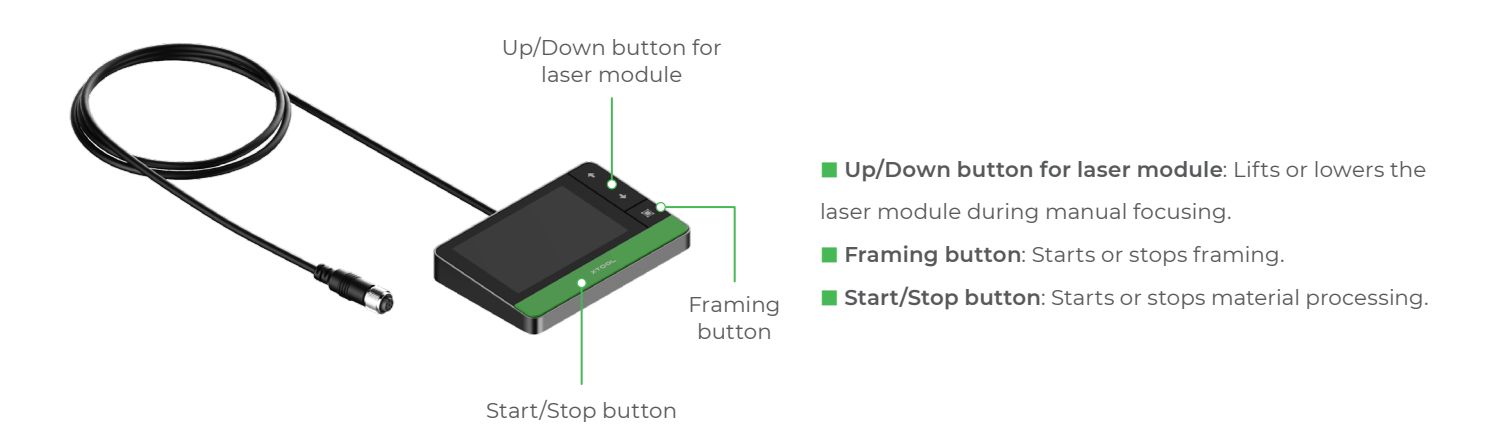

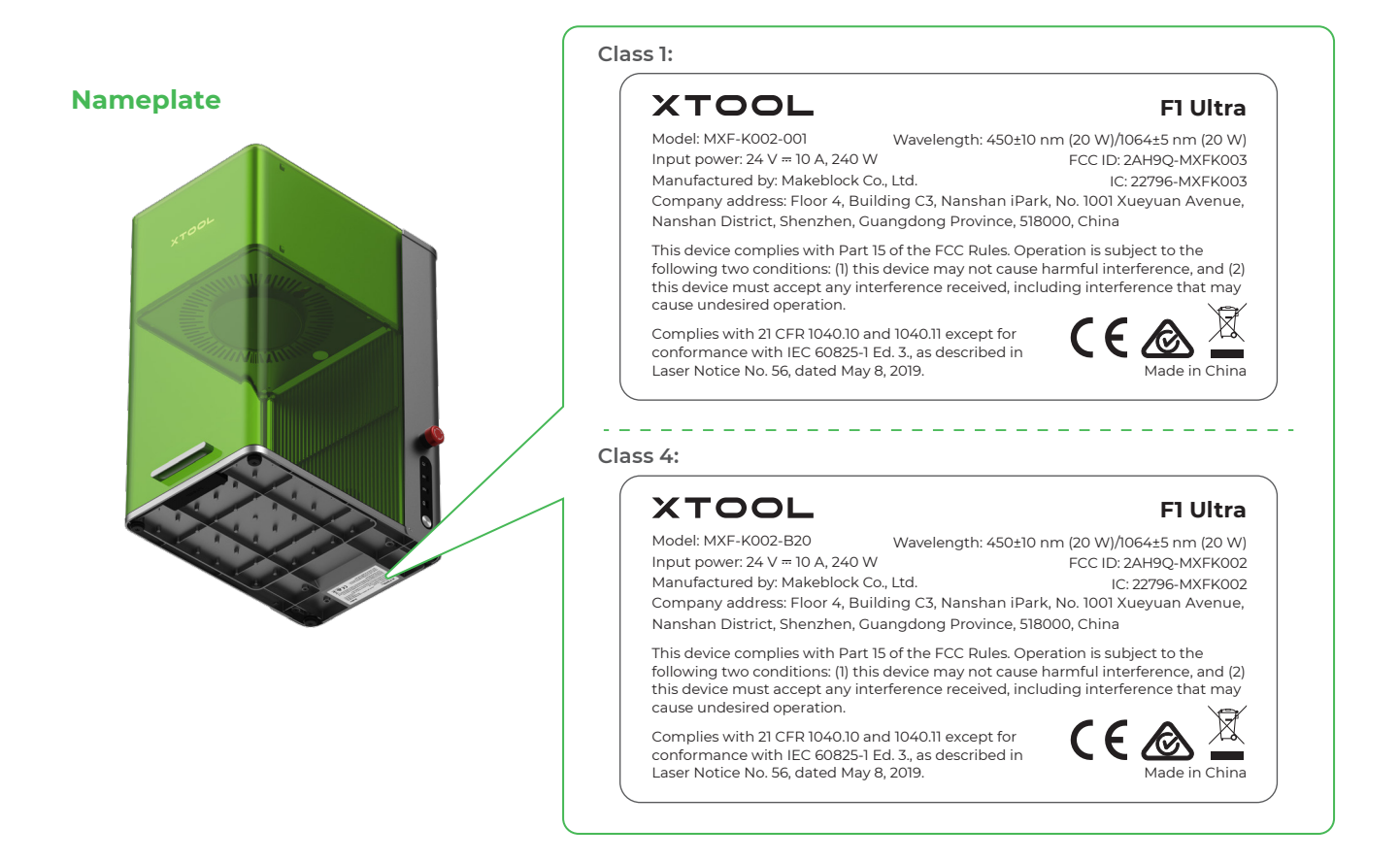

#### **Specifications**

| Product name                | xTool F1 Ultra           |
|-----------------------------|--------------------------|
| Size                        | 493 mm × 253 mm × 373 mm |
| Internal working area       | 220 mm × 220 mm          |
| Maximum processing<br>speed | 10,000 mm/s              |

| Input power     | 24 V <del></del> 10 A, 240 W                            |
|-----------------|---------------------------------------------------------|
| Laser module    | 455 nm blue-light laser<br>1064 nm fiber infrared laser |
| Laser power     | 20 W (455 nm)<br>20 W (1064 nm)                         |
| Connection mode | Wi-Fi, USB, IP                                          |

### Get the machine ready

#### 1 Pull down the field lens protector to remove it.

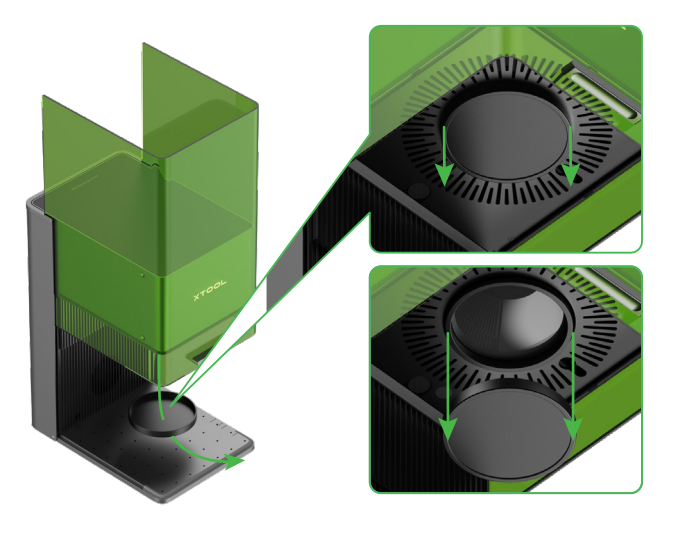

If you won't use the machine for a long period of time, you can install the protector back to prevent the field lens from getting dusty. Ensure that the protector is removed every time before you use the machine.

2 Insert the key.

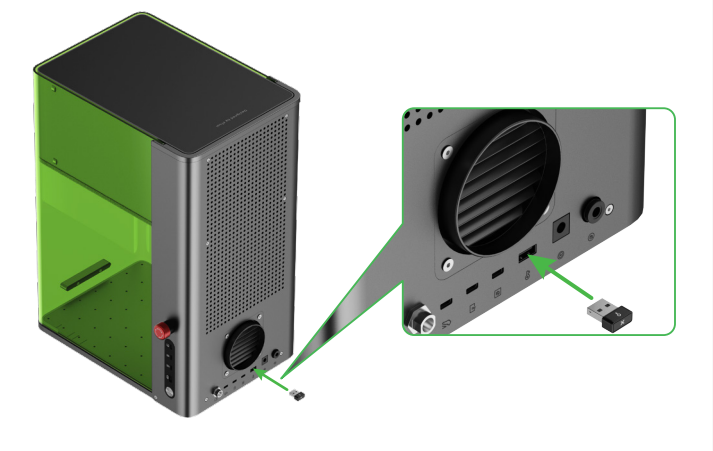

#### Access-control key

 $\Theta$ 

You can remove the key to disable the processing and related functions of the machine.

#### Interlock connector (For Class 4 model)

You can also use the key as an interlock connector. Go to support.xtool.com/article/1367 to learn more.

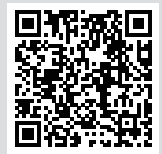

support.xtool.com/article/1367

3 Ensure that the emergency stop switch is released. If it is pressed, rotate to release it.

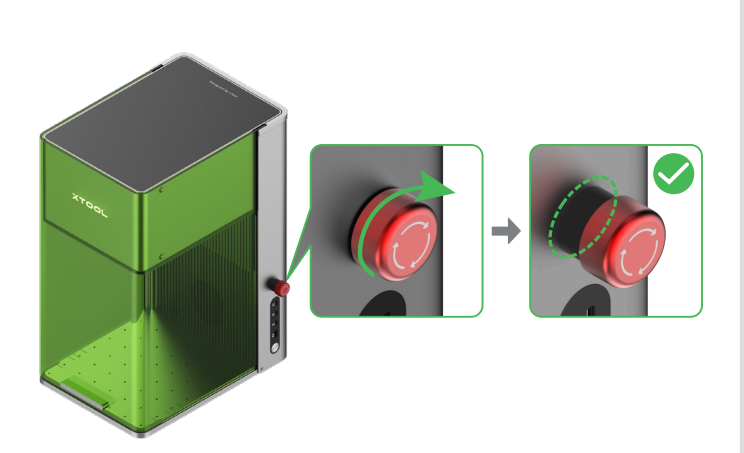

#### 💮 Emergency stop switch

If an emergency occurs, you can press the emergency stop switch to shut off the machine.

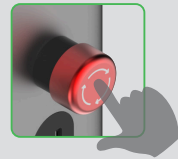

After dealing with the emergency, you can turn the emergency stop switch to reset it.

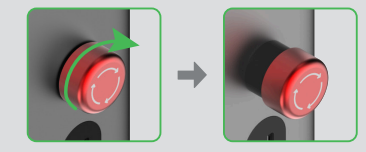

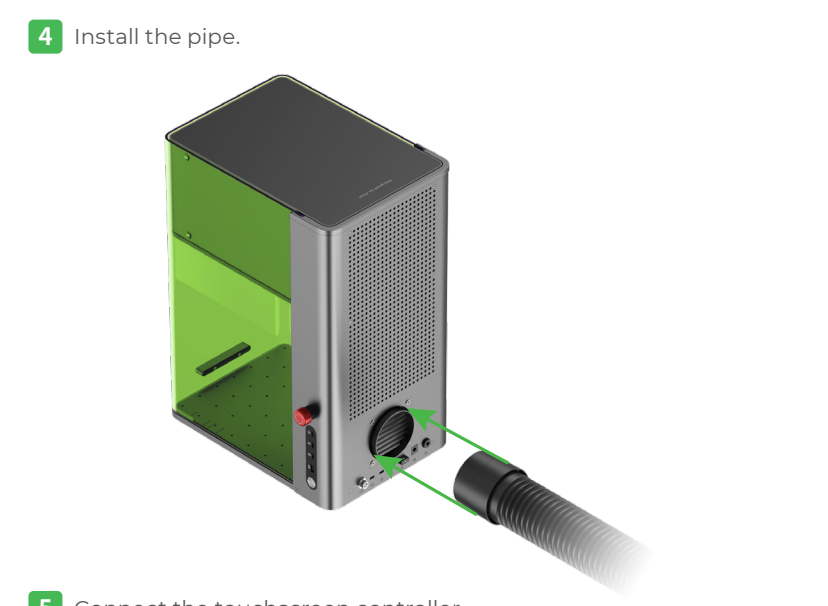

**5** Connect the touchscreen controller.

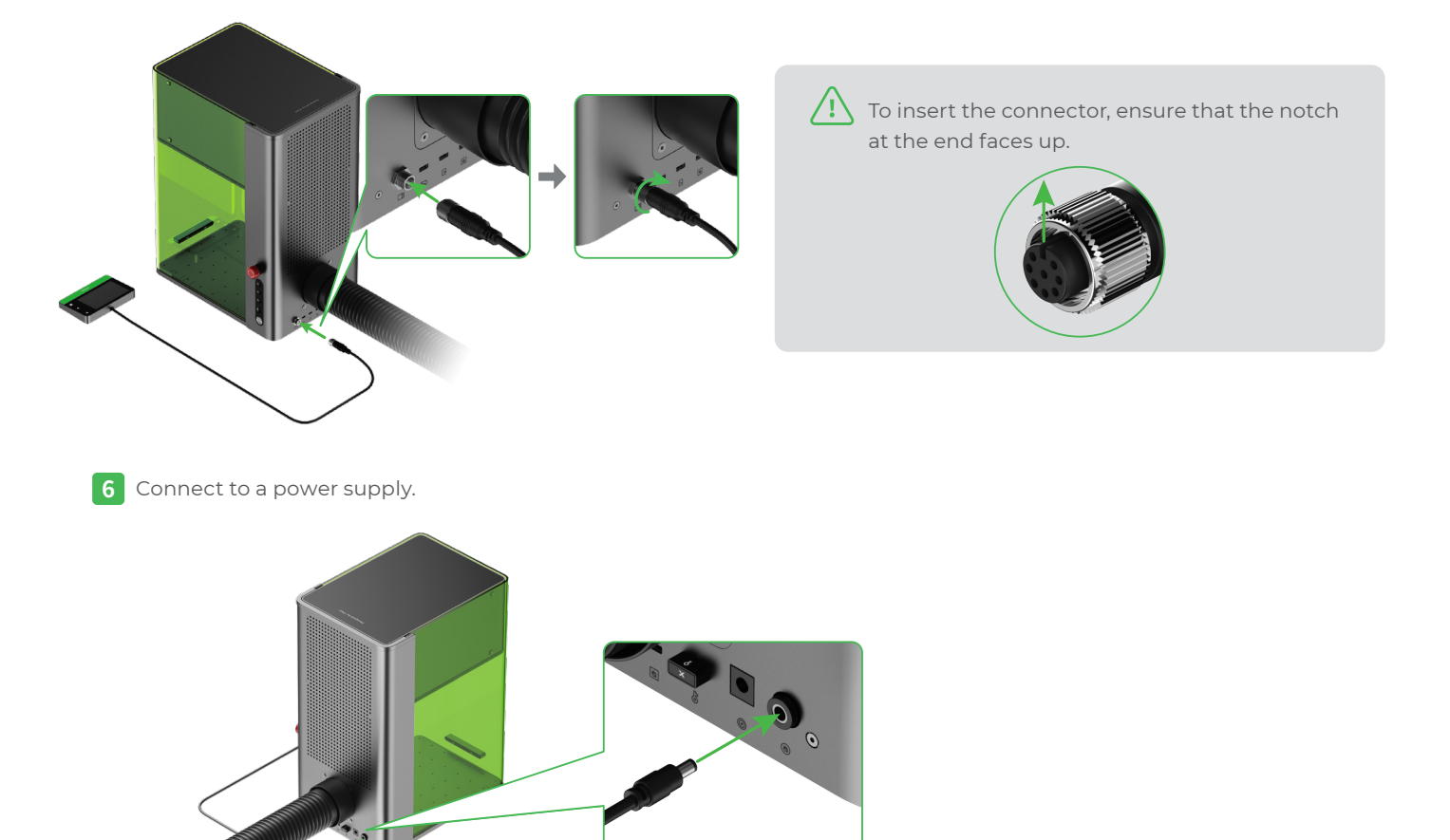

# Install accessories

#### Use the slatted panel

To cut a material, you are advised to use the slatted panel. It can reduce the areas burned during material processing and protect the baseplate.

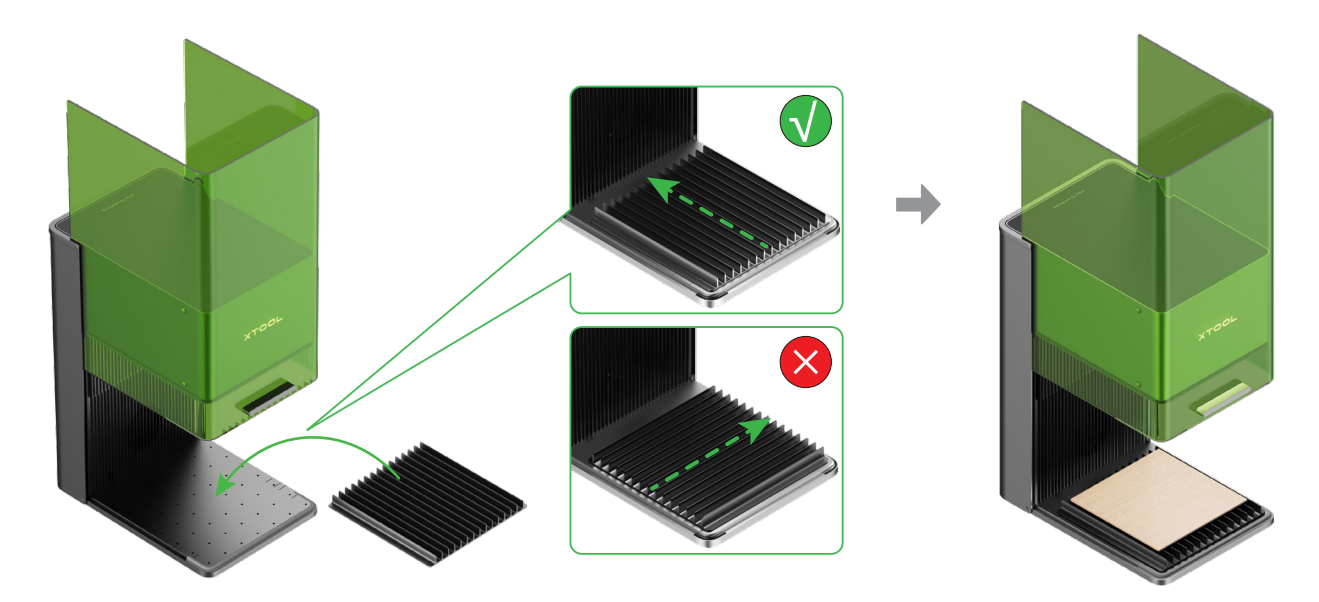

#### Use the L-shaped positioning piece

During batch processing, the L-shaped positioning piece can help you place a material in the same position every time.

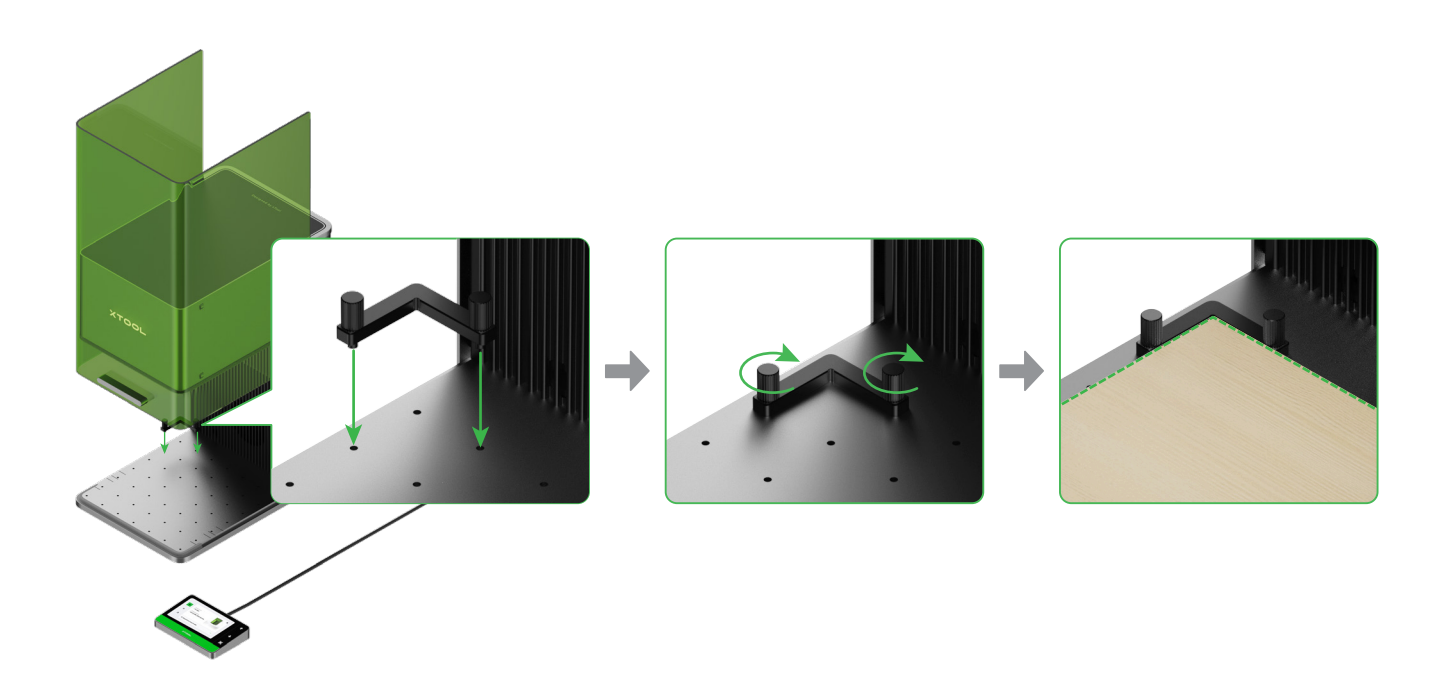

# Use your xTool F1 Ultra

#### **Power on**

Press the power switch to turn on xTool F1 Ultra.

Do not use the emergency stop switch as a power switch. Use the emergency stop switch only when an emergency occurs. Using it as a power switch to turn on and off the machine may damage the machine.

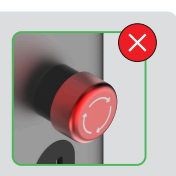

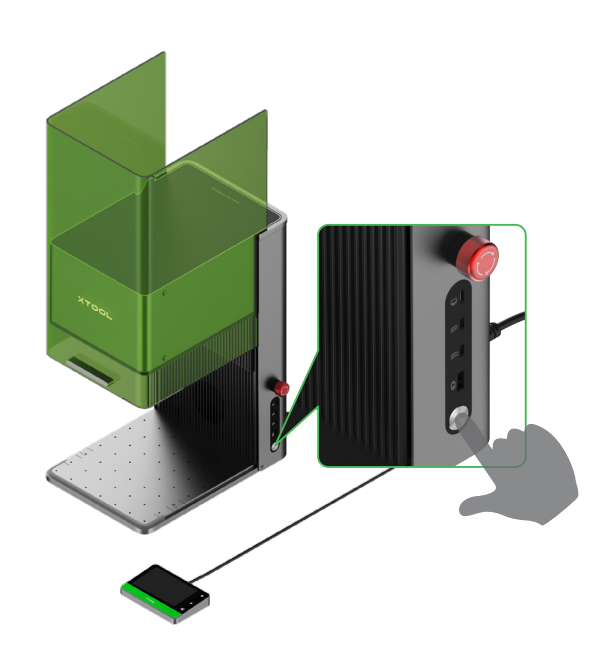

#### Set up the language

Set the UI language of the touchscreen controller.

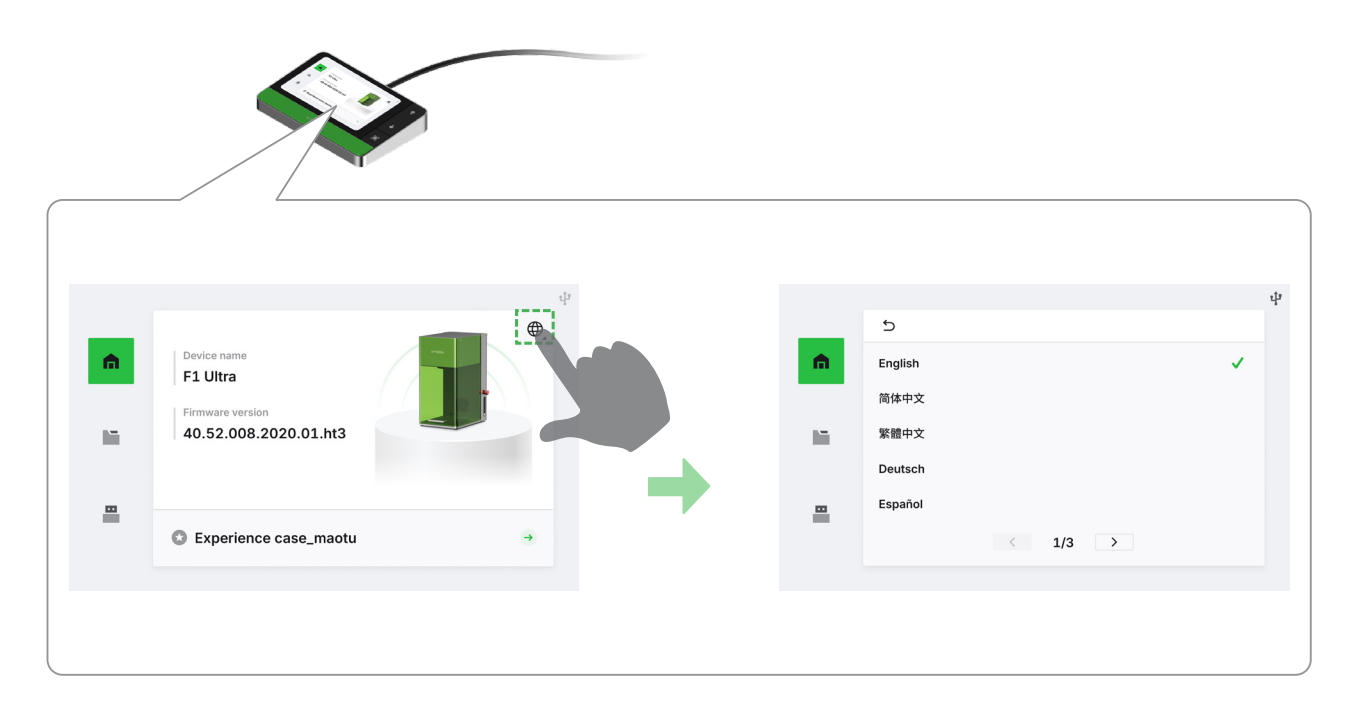

#### Use software to operate xTool F1 Ultra

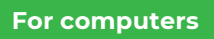

(1) Visit **xtool.com/software** to download and install xTool Creative Space (XCS).

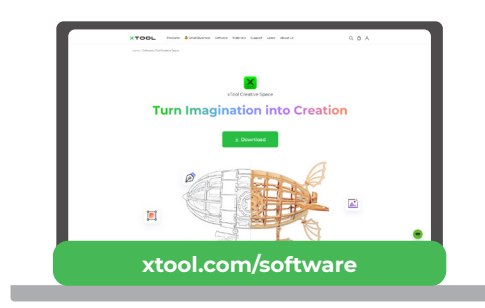

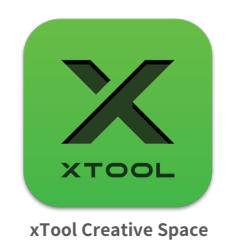

(2) Use the USB cable to connect xTool F1 Ultra to the computer, and then connect xTool F1 Ultra in the software.

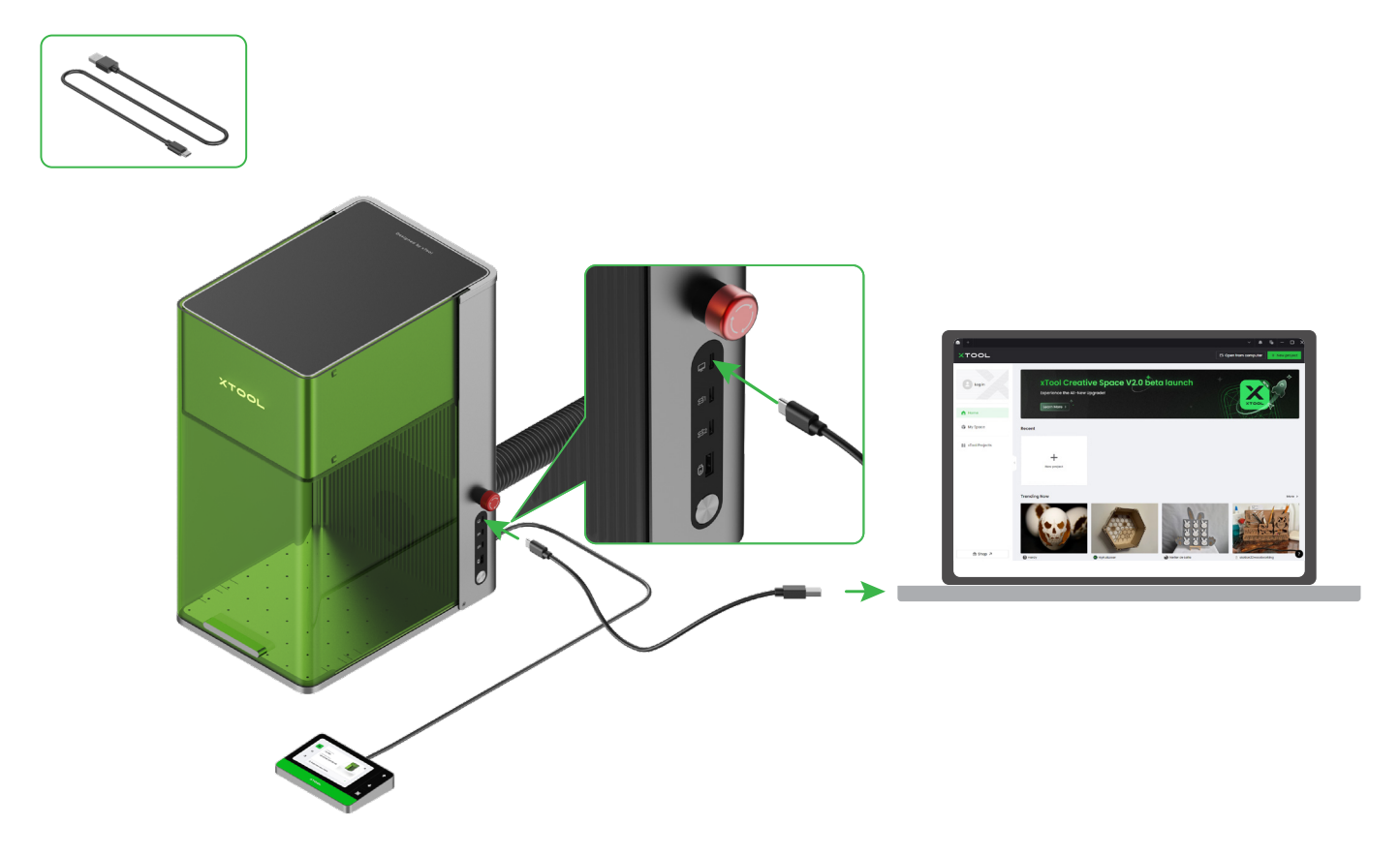

#### For mobile devices

Scan the QR code or search for **xTool Creative Space** in Google Play or App Store, or visit **xtool.com/software** to download the app and install it.

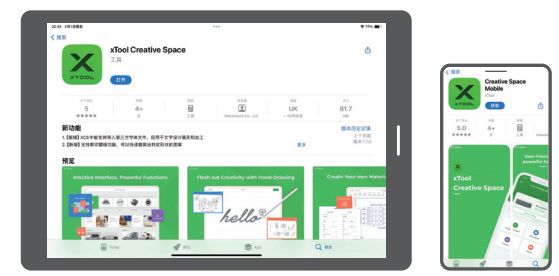

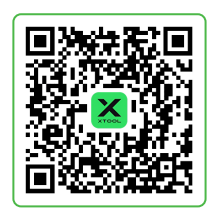

Follow the online instructions for the App to connect xTool F1 Ultra on the App.

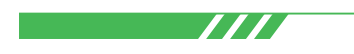

For details about how to use XCS to operate xTool F1 Ultra to process materials, scan the QR code or visit **support.xtool.com/product/33**.

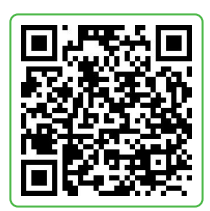

### Maintenance

■ If laser power attenuation occurs, for example, engraved patterns are shallow or materials can't be cut as expected, the field lens may get dirty. Clean it with the lint-free cloth moistened with alcohol.

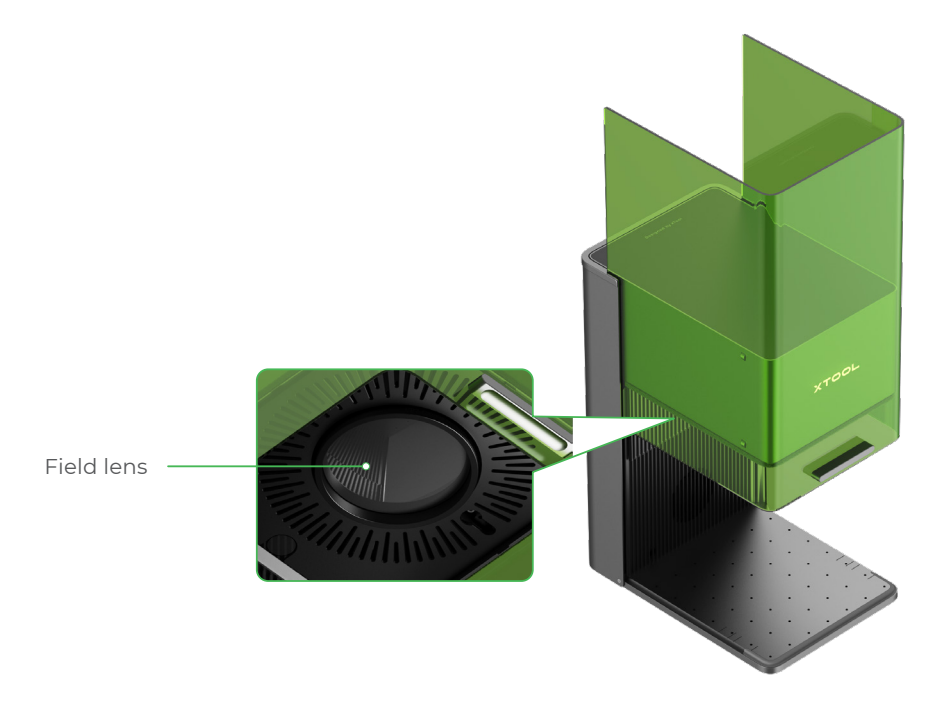

If smoke runs out of the protective enclosure, the fan and smoke outlet may be blocked due to dust. Clean them to ensure proper smoke exhausting.

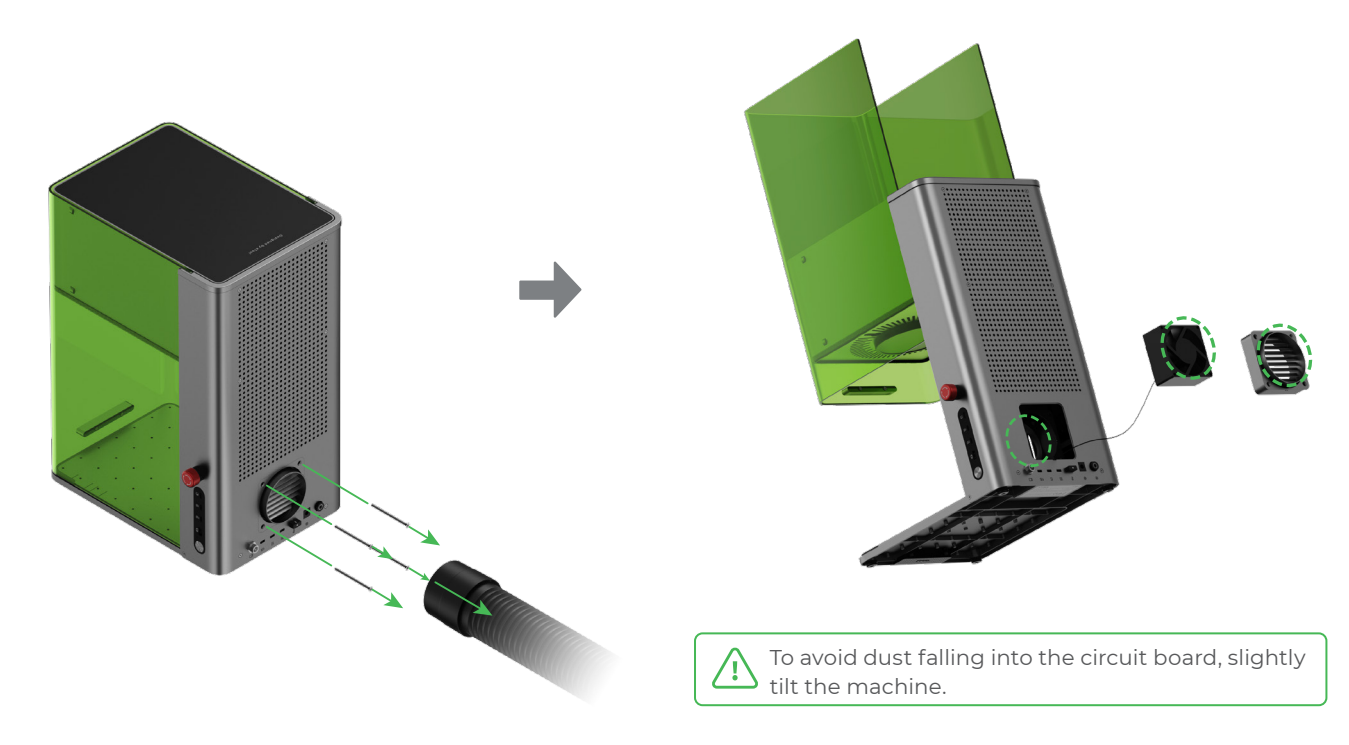